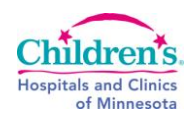

# **Performing HIL on Siemens Dimension Vista**

| Purpose                  | This procedure provides instructions for PERFORMING HIL (HEMOLYSIS, ICTERUS, LIPEMIA) ON SIEMENS DIMENSION VISTA.                                                                                                    |                        |  |  |  |  |
|--------------------------|----------------------------------------------------------------------------------------------------|------------------------|--|--|--|--|
| Policy Statements        | <ul> <li>HIL (Hemolysis, Icterus, Lipemia) testing is performed on all samples tested on the S Dimension Vista.</li> <li>This procedure applies to all operators of the Siemens Dimension Vista.</li> </ul>                                                                                                    |                        |  |  |  |  |
|                          |                                                                                                    |                        |  |  |  |  |
| Principle                | The HIL reporting feature alerts the operator to potential interference from hemolysis, icterus and lipemia in a sample. Spectral absorbance measurements are used to generate sample-specific HIL indices. The index values appear on the test report and correlate to an approximate concentration range in mg/dL for each of the potential interferents.                                                 |                        |  |  |  |  |
|                          | <ul> <li>H = hemoglobin resulting from lysis of red blood cells</li> <li>I = icterus resulting from endogenous bilirubin</li> <li>L = lipemia or turbidity caused by insoluble lipids</li> </ul>                                                                                                    |                        |  |  |  |  |
|                          | If a HIL index value is equal to or greater than the alert threshold established for the method, an interference comment appears on the report. Each index value correlates to an approximate concentration for each of the potential interferents. By default the recommended HIL Alert indices are automatically displayed in the method configuration screen if there is HIL interference on the method. |                        |  |  |  |  |
| Clinical<br>Significance | HIL interference can cause falsely elevated or decreased values at an increased bias on specific analytes than on those that are not flagged. This can alter treatment of a patient if the observed interference can significantly change the value of an analyte.                                                                                                    |                        |  |  |  |  |
| Analyzer                 | Siemens Dimension Vista 500                                                                                                    |                        |  |  |  |  |
| Specimen                 | Sample aliquot in SSC with pilot tube, or Sample Cup.                                                                                                    |                        |  |  |  |  |
| Procedure                | Follow the activities in the table below for PERFORMING HIL (HEMOLYS ON SIEMENS DIMENSION VISTA.                                                                                                    | SIS, ICTERUS, LIPEMIA) |  |  |  |  |
|                          | Step Action                                                                                                    | Related Document       |  |  |  |  |
|                          | <ol> <li>H, I or L interference YELLOW alert appears at the top of<br/>Vista screen.</li> </ol>                                                                                                    |                        |  |  |  |  |
|                          | 2 Tap or Click on the alert. You are taken to PATIENT<br>SAMPLES > PROBLEM SAMPLES.                                                                                                    |                        |  |  |  |  |
|                          | 3 Select the problem sample from the list. Tap or click SHOW SAMPLE to view the sample.                                                                                                    |                        |  |  |  |  |

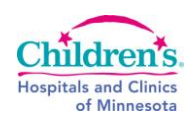

| 4 | VISUALLY INSPECT the specimen to see if the appearance corresponds to the interference alert.                                                                                                    |      |                                                                                                    |                                                                        |
|---|----------------------------------------------------------------------------------------------------|------|----------------------------------------------------------------------------------------------------|------------------------------------------------------------------------|
| 5 | For each test flagged with an H, I or L, determine the interference comment to use                                                                                                    |      |                                                                                                    |                                                                        |
|   | IF                                                                                                    | THEN |                                                                                                    |                                                                        |
|   | H interferenceAppend "-HP" to the affected assaysI interferenceAppend "-BIN" to the affected assaysL interferenceAppend "-LINT" to the affected assaysMultipleAppend appropriate multiple comments<br>(e.g. H and I interference "-HP-BIN") |      |                                                                                                    |                                                                        |
|   |                                                                                                    |      |                                                                                                    |                                                                        |
|   |                                                                                                    |      |                                                                                                    |                                                                        |
|   |                                                                                                    |      |                                                                                                    |                                                                        |
| 6 | DO NOT routinely report the amount of H,I, or L on a sample unless it is requested by the person taking care of the patient.                                                                                                    |      |                                                                                                    | <u>CH5.100.f1 Siemens</u><br><u>Dimension Vista Assay</u><br>Flowchart |
|   | IF                                                                                                    |      | THEN                                                                                                    |                                                                        |
|   | Nurse or physician requests the amount of H or L.                                                                                                    |      | Find the H or L index on the patient report in the Vista                                                      |                                                                        |
|   |                                                                                                    |      | Append the corresponding<br>comment from the ASSAY<br>FLOWCHART or the table in<br>RESULT REPORTING<br>below. |                                                                        |

#### **Reference Range**

- I = 1
  - L = 1

H = 1

## Limitations

Each sample MUST be visually inspected to ensure that an error was not made by the analyzer with a dirty or broken cuvette.

NH3 that is hemolyzed should be resulted as HIN.

AST that gives an "abnormal assay" message should be resulted as HIN. DO NOT DILUTE!

ALK, ALT, FERI, FSH, LH, PROL do not specify amounts of interference. Result with HP, BIN or LINT accordingly.

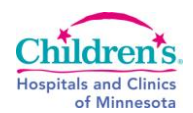

## Sunquest Codes

| HP = Hemolysis present, may affect results (*)     |
|----------------------------------------------------|
| SLH = Slight hemolysis                             |
| MH = Moderate hemolysis                            |
| GRH = Gross hemolysis, may interfere with testing. |
| HIN = Hemolysis interference                       |
| BIN = Bilirubin interference (*)                   |
| LINT = Lipid Interference (*)                      |
|                                                    |
| SLI = Lipemia, Slight                              |
| SLI = Lipemia, Slight<br>MODL = Lipemia, Moderate  |

# (\*) Denotes default code to use for H, I or L interference.

**Result Reporting** Append the code **HP**, **BIN** or **LINT** as the default code.

If requested by the physician, use the following table to determine the amount of H, I or L present.

| Index<br>Value | H<br>Hemoglobin<br>(mg/dL) | H<br>Result | l<br>Bilirubin<br>(mg/dL) | l<br>Result | L<br>Intralipid®<br>(mg/dL) | L<br>Result |
|----------------|----------------------------|-------------|---------------------------|-------------|-----------------------------|-------------|
| 1              | H ≤ 10                     | SLH         | ≤2                        |             | L ≤ 50                      |             |
| 2              | 10 < H ≤ 25                |             | 2 <   ≤ 5                 |             | 50 < L ≤ 100                | SLI         |
| 3              | 25 < H ≤ 50                |             | 5 <   ≤ 10                |             | 100 < L ≤ 200               |             |
| 4              | 50 < H < 200               | МН          | 10 <   ≤ 15               |             | 200 < L ≤ 400               |             |
| 5              | 200 < H < 300              |             | 15 <   ≤ 20               | BIN         | 400 < L ≤ 600               | MODL        |
| 6              | 300 < H < 500              |             | 20 <   < 40               |             | 600 < L ≤ 800               |             |
| 7              | 500 < H ≤<br>1000          | GRH         | 40 <   < 60               |             | 800 < L ≤ 1000              | GL          |
| 8              | H > 1000                   |             | l > 60                    |             | L > 1000                    |             |

#### References

Siemens Dimension Vista iGuide, version 20120130\_02\_EN

### **Historical Record**

| Version | Written/Revised by: | Effective Date: | Summary of Revisions |
|---------|---------------------|-----------------|----------------------|
| 1       | David Helfinstine   | 12/17/2013      | Initial Version      |